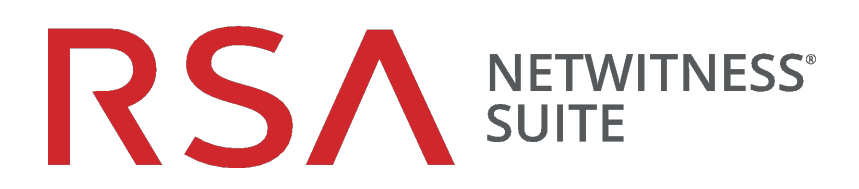

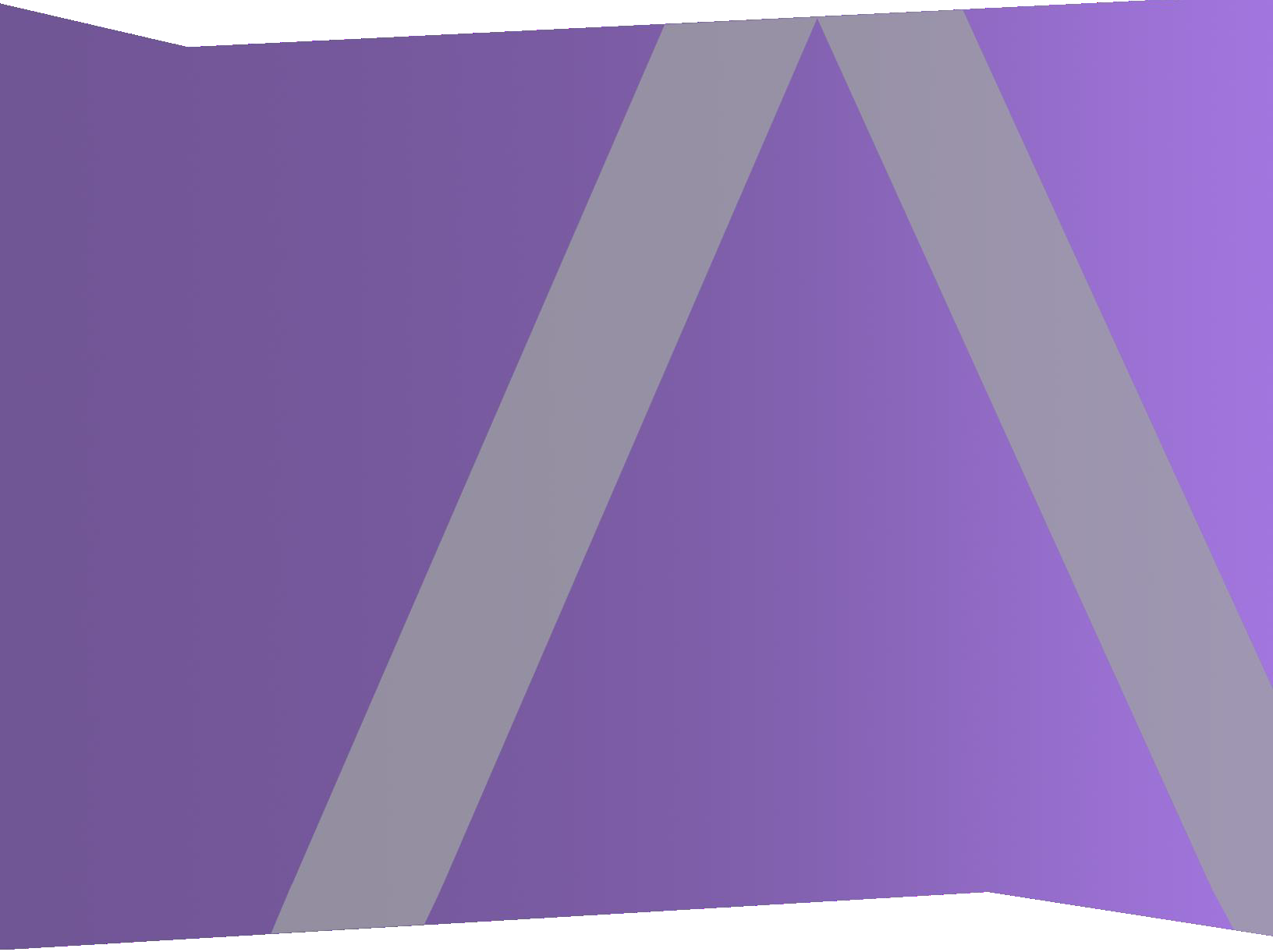

# Konfigurationsleitfaden für Broker und Concentrator

für Version 11.0

Copyright © 1994-2017 Dell Inc. oder ihre Tochtergesellschaften. Alle Rechte vorbehalten.

# Kontaktinformationen

Der RSA-Link unter https://community.rsa.com enthält eine Wissensdatenbank, in der allgemeine Fragen beantwortet und Lösungen für bekannte Probleme, Produktdokumentationen, Communitydiskussionen und Vorgangsmanagement bereitgestellt werden.

# Marken

Eine Liste der RSA-Marken finden Sie unter germany.emc.com/legal/emc-corporation-trademarks.htm#rsa.

# Lizenzvereinbarung

Diese Software und die zugehörige Dokumentation sind Eigentum von EMC und vertraulich. Sie werden unter Lizenz bereitgestellt und dürfen nur gemäß den Bedingungen der betreffenden Lizenz und unter Einschluss des untenstehenden Copyright-Hinweises verwendet und kopiert werden. Diese Software und die Dokumentation sowie alle Kopien dürfen anderen Personen nicht überlassen oder auf andere Weise zur Verfügung gestellt werden.

Dabei werden keine Ansprüche oder Eigentumsrechte an der Software oder Dokumentation oder Rechte an geistigem Eigentum daran übertragen. Die unberechtigte Nutzung oder die Vervielfältigung dieser Software und der Dokumentation kann zivil- und/oder strafrechtlich verfolgt werden.

Diese Software kann ohne Vorankündigung geändert werden und sollte nicht als Verpflichtung seitens EMC ausgelegt werden.

# Drittanbieterlizenzen

Dieses Produkt kann Software enthalten, die von anderen Anbietern als RSA entwickelt wurde. Der Text der Lizenzvereinbarungen, die sich auf Drittanbietersoftware in diesem Produkt beziehen, ist auf der Produktdokumentationsseite auf RSA Link verfügbar. Mit der Verwendung dieses Produkts verpflichtet sich der Benutzer zur uneingeschränkten Einhaltung der Bedingungen der Lizenzvereinbarungen.

# Hinweis zu Verschlüsselungstechnologien

Dieses Produkt kann Verschlüsselungstechnologie enthalten. In vielen Ländern ist die Verwendung, das Importieren oder Exportieren von Verschlüsselungstechnologien untersagt. Die aktuellen Bestimmungen zum Verwenden, Importieren und Exportieren sollten beim Verwenden, Importieren und Exportieren dieses Produkts eingehalten werden.

# Verteilung

EMC ist der Ansicht, dass die Informationen in dieser Veröffentlichung zum Zeitpunkt der Veröffentlichung korrekt sind. Diese Informationen können jederzeit ohne vorherige Ankündigung geändert werden.

Februar 2018

# Inhalt

| 5 |
|---|
| 6 |
| 9 |
| 9 |
| 0 |
| 2 |
| 5 |
| 5 |
| 7 |
| 8 |
| 0 |
| 1 |
| 1 |
| 2 |
| 4 |
| 5 |
| 5 |
| 6 |
| 6 |
| 7 |
| 1 |
| 5 |
| 5 |
| 5 |
| 5 |
|   |

# **Grundlagen zu Broker und Concentrator**

Im Gegensatz zu Decodern, die Daten erfassen, aggregieren Concentrators und Broker Daten, die von anderen Services erfasst oder aggregiert wurden.

RSA NetWitness Suite unterstützt die Broker- und Concentrator-Services:

- Broker sammeln Daten in der gesamten Infrastruktur von konfigurierten Concentrators. Sie können mehrere Concentrators in einem Broker zusammenfassen. Sie können ebenfalls mehrere Broker in einem einzigen Broker zusammenfassen.
- Concentrators sammeln und analysieren Daten über mehrere Erfassungsorte von Decodern hinweg. Indexieren und leiten Abfragen.

Sie können verschiedene Broker und Concentrators zusammen in einem Broker konfigurieren. Broker können Daten schnell von den Concentrators abrufen, da sie nur Indexinformationen erhalten. Diese Konfiguration erfolgt mithilfe der RSA NetWitness Suite-Benutzeroberfläche. Der Großteil der Konfiguration erfolgt in der Ansicht "Administration > Services".

| RSA RESPOND INVESTIGATE   | MONITOR CONFIGURE ADMIN                                    |          |                  |                           | ŏΩI                      | ® admin ⊗ ? ?      |
|---------------------------|------------------------------------------------------------|----------|------------------|---------------------------|--------------------------|--------------------|
| HOSTS SERVICES EVENT SOUR |                                                            |          |                  |                           |                          |                    |
| Groups                    | Services                                                   |          |                  |                           |                          |                    |
| + - 🗵 O                   | + 🛛 🗕 🗹   🐺 Licenses 🕅                                     |          |                  |                           | · Filter                 | ×                  |
| Name                      | Name                                                       | Licensed | Host             | Туре                      | Version                  | Actions            |
| 🕀 A I                     | Admin Server                                               | 8        | NWAPPLIANCE9     | Admin Server              | 11.0.0.0                 | ^ ا                |
|                           | Archiver                                                   | 8        | NWAPPLIANCE25988 | Archiver                  | 11.0.0.0-0               | ۵ 🛛                |
|                           | Broker                                                     | 8        | NWAPPLIANCE2943  | Broker                    | 11.0.0.0-0               | ۰ د                |
|                           | Broker                                                     | 8        | NWAPPLIANCE9     | Broker                    | 11.0.0.0-0               | ۰ د                |
|                           | Broker                                                     | 8        | NWAPPLIANCE7952  | Broker                    | 11.0.0.0-0               | ۰ د                |
|                           | Concentrator                                               | 0        | NWAPPLIANCE22655 | Concentrator              | 11.0.0.0-0               | ۰ و                |
|                           | Config Server                                              | 8        | NWAPPLIANCE9     | Config Server             | 11.0.0.0                 | ⇔ ⊙                |
|                           | Contexthub Server                                          | 8        | NWAPPLIANCE10604 | Contexthub Server         | 11.0.0.0                 | ⇔ ⊙                |
|                           | Decoder                                                    | 8        | NWAPPLIANCE23912 | Decoder                   | 11.0.0.0-0               | <b>\$</b> ©        |
|                           | <ul> <li>Event Stream Analysis</li> </ul>                  | 8        | NWAPPLIANCE10604 | Event Stream Analysis     | 11.0.0.0.401-1           | <b>\$</b> ©        |
|                           | <ul> <li>Event Stream Analytics Server</li> </ul>          | 8        | NWAPPLIANCE10604 | Entity Behavior Analytics | 11.0.0.0                 | ⇔ ⊙                |
|                           | <ul> <li>Investigate Server</li> </ul>                     | 0        | NWAPPLIANCE9     | Investigate Server        | 11.0.0.0                 | ۰ د                |
|                           | Log Collector                                              | 8        | NWAPPLIANCE21301 | Log Collector             | 11.0.0.0-14515.1.442f3b9 | <b>\$</b> $\odot$  |
|                           | Log Collector                                              | 8        | NWAPPLIANCE11639 | Log Collector             | 11.0.0.0-14515.1.442/3b9 | ⇔ ⊙                |
|                           | Log Decoder                                                | 8        | NWAPPLIANCE11639 | Log Decoder               | 11.0.0.0-0               | ⇔ ⊙                |
|                           | Malware Analytics                                          | 8        | NWAPPLIANCE2943  | Malware Analysis          | 11.0.0.0.8254-1          | ⇔ ⊙                |
|                           | Orchestration Server                                       | 8        | NWAPPLIANCE9     | Orchestration Server      | 11.0.0.0                 | ⇔ ⊙                |
|                           | Reporting Engine                                           | 8        | NWAPPLIANCE9     | Reporting Engine          | 11.0.0.0-5639.1.bcf66dd  | ⇔ ⊙                |
|                           | Respond Server                                             | 8        | NWAPPLIANCE9     | Respond Server            | 11.0.0.0                 | ⇔ ⊙                |
|                           | Security Server                                            | 8        | NWAPPLIANCE9     | Security Server           | 11.0.0.0                 | ⇔ ⊙                |
|                           | Warehouse Connector                                        | 0        | NWAPPLIANCE11639 | Warehouse Connector       | 11.0.0.0-1940.1          | . ♦                |
|                           | <pre>&lt;&lt; &lt;   Page 1 of 1   &gt; &gt;&gt;   C</pre> |          |                  |                           | Displa                   | aying 1 - 23 of 23 |
| RSA NETWITNESS SUITE      |                                                            |          |                  |                           | 11.0.0.0-1707            | 09005430.1.9127d8d |

Sie können die Konfiguration der Aggregationsservices und den gesamten Aggregationsvorgang ebenfalls über die Ansicht "Services" durchführen. Dies unterstützt die Einrichtung des automatischen Starts der Aggregation, der Timing- und Performanceparameter und der maximalen Anzahl von offenen Meta- und Sitzungsdaten. Zusätzlich können Sie die Versuche zeitlich so einstellen, dass sie einen nicht reagierenden Aggregationsservice neu starten, erneut verbinden oder offline nehmen. Die Konfiguration der Aggregationsservices umfasst das Management von Concentrators und Decodern als Aggregationsservices. Sie können ebenfalls mithilfe von Metafeldern und Filtern die durch den Aggregationsservice abgerufene Datenmenge begrenzen. Die Aggregationsaufgaben werden auf der Registerkarte "Allgemein" der Ansicht "Administration > Services" angezeigt.

| HOSTS <b>SERVICES</b> EVENT SOURCES HEALTH & WELLNESS SYSTEM SECURITY |                     |              |     |        |            |        |                           |              |
|-----------------------------------------------------------------------|---------------------|--------------|-----|--------|------------|--------|---------------------------|--------------|
| te Change Service   ■ Broker   Config ⊙                               |                     |              |     |        |            |        |                           |              |
| General Files Appliance Service Configuration                         |                     |              |     |        |            |        |                           |              |
| Aggrogate Septises                                                    | <u> </u>            |              |     |        |            |        | Aggregation Configuration |              |
| Aggregate services                                                    |                     |              |     |        |            |        | Aggregation Configuration |              |
| 🕂 🗕 🔅   🍅 Toggle Service   🕞 Start Aggr                               | regation 🛛 🛞 Stop / |              |     |        |            |        | Name                      | Config Value |
| Address                                                               | Port Ri             | ate          | Max | Behind | Collection | Status | ∃ Aggregation Settings    | _            |
|                                                                       |                     |              |     |        |            |        | Aggregate Autostart       |              |
|                                                                       |                     |              |     |        |            |        | Aggregate Hours           | 0            |
|                                                                       |                     |              |     |        |            |        | Aggregate Interval        | 60000        |
|                                                                       |                     |              |     |        |            |        | Aggregate Max Sessions    | 25000000     |
|                                                                       |                     |              |     |        |            |        | Service Heartbeat         |              |
|                                                                       |                     |              |     |        |            |        | Heartbeat Error Restart   | 300          |
|                                                                       |                     |              |     |        |            |        | Heartbeat Next Attempt    | 60           |
|                                                                       |                     |              |     |        |            |        | Heartbeat No Response     | 180          |
|                                                                       |                     |              |     |        |            |        |                           |              |
|                                                                       |                     |              |     |        |            |        |                           |              |
| System Configuration                                                  |                     |              |     |        |            |        |                           |              |
| Name                                                                  |                     | Config Val   | ue  |        |            |        |                           |              |
| Compression                                                           |                     | 0            |     |        |            |        |                           |              |
| Port                                                                  |                     | 50003        |     |        |            |        |                           |              |
| SSL FIPS Mode                                                         |                     | $\checkmark$ |     |        |            |        |                           |              |
| SSL Port                                                              |                     | 56003        |     |        |            |        |                           |              |
| Stat Update Interval                                                  |                     | 1000         |     |        |            |        |                           |              |
| Threads                                                               |                     | 20           |     |        |            |        |                           |              |
|                                                                       |                     |              |     |        |            |        |                           |              |
|                                                                       |                     |              |     |        |            |        |                           |              |
|                                                                       |                     |              |     |        |            |        |                           |              |
|                                                                       |                     |              |     |        |            |        |                           |              |
|                                                                       |                     |              |     |        |            |        |                           |              |
|                                                                       |                     |              |     |        | Apply      |        |                           |              |

# Schritt 1. Überprüfen der Servicesystemkonfiguration

Wenn ein Service zum ersten Mal zu NetWitness Suite hinzugefügt wird, sind Standardwerte für die Systemkonfigurationsparameter wirksam. Sie können diese Werte bearbeiten, um die Performance zu verbessern.

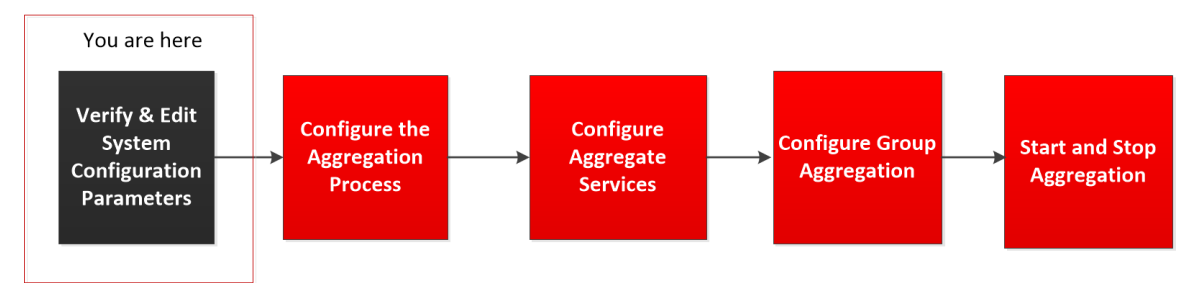

In den meisten Fällen sind die Standardwerte für Komprimierung, Statistikaktualisierungsintervall und Anzahl der Threads im Threadpool auf einen geeigneten Wert für eine optimale Systemperformance festgelegt.

# So bearbeiten Sie die Systemkonfigurationsparameter für einen Broker oder Concentrator:

- 1. Wählen Sie in der Hauptmenü ADMIN > Services aus.
- Wählen Sie in der Ansicht Services einen Broker oder Concentrator aus und wählen Sie in der Spalte "Aktionen" Services > Ansicht > Konfiguration aus.

Die Ansicht "Service-Konfiguration" für den ausgewählten Service wird angezeigt.

- 3. Klicken Sie unter Systemkonfiguration in ein zu bearbeitendes Feld und geben Sie einen neuen Wert ein.
- 4. Klicken Sie nach dem Bearbeiten auf Anwenden.

# **Broker- und Concentrator-Konfiguration**

Bei der Einrichtung eines Brokers oder Concentrators müssen die grundlegenden Serviceparameter, die Aggregationsservices sowie der Aggregationsprozess zwischen einem Broker oder Concentrator und den Aggregationsservices konfiguriert werden.

Dies sind die erforderlichen Schritte zur Konfiguration eines neuen Brokers oder Concentrators und zur Änderung der Konfiguration eines vorhandenen Brokers. Führen Sie die in diesem Abschnitt aufgezeigten Schritte in vorgegebener Reihenfolge aus.

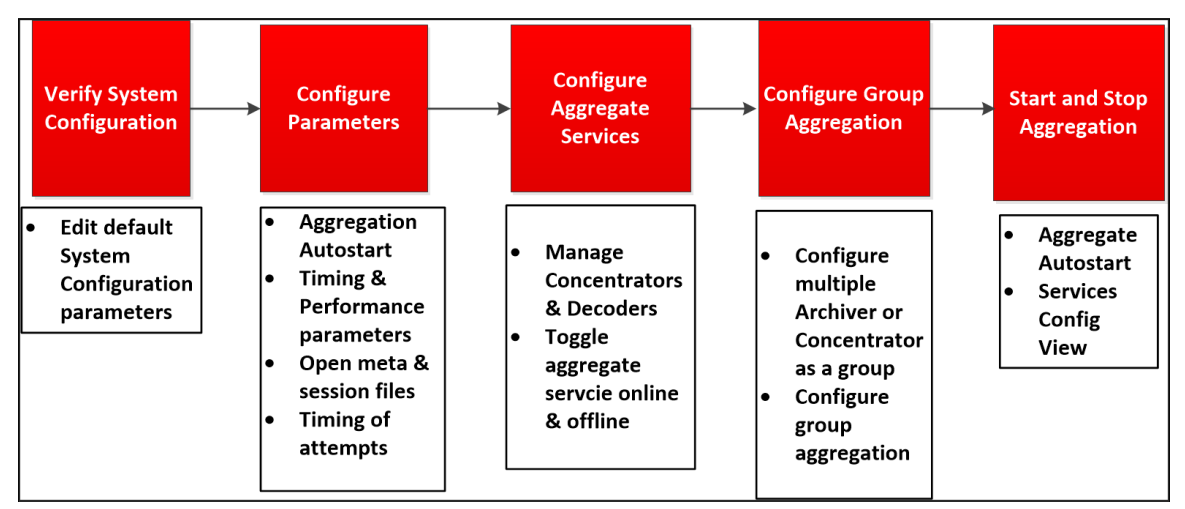

# Checkliste der grundlegenden Konfiguration

In der folgenden Checkliste sind die Aufgaben enthalten, die zur Konfiguration eines Brokers oder Concentrators erforderlich sind, der in Übereinstimmung mit dem *Leitfaden für die ersten Schritte mit Hosts und Services* zu RSA NetWitness Suite hinzugefügt wurde.

| Konfigurationsschritt                            | Beschreibung                                                                                                    |
|--------------------------------------------------|----------------------------------------------------------------------------------------------------|
| Schritt 1: Überprüfen der<br>Systemkonfiguration | Überprüfen Sie, ob die Standardwerte der<br>Systemkonfiguration für den Host und den Service<br>geeignet sind, wie beschrieben in <u>Schritt 1. Überprüfen</u><br><u>der Servicesystemkonfiguration</u> |
| Schritt 2: Konfigurieren von<br>Parametern       | Konfigurieren Sie Parameter zur Steuerung des<br>gesamten Aggregationsprozesses, wie beschrieben in<br><u>Schritt 2. Konfigurieren des Aggregationsprozesses</u>                                        |

| Konfigurationsschritt                                | Beschreibung                                                                                                    |
|------------------------------------------------------|----------------------------------------------------------------------------------------------------|
| Schritt 3: Konfigurieren der<br>Aggregationsservices | Konfigurieren Sie Aggregationsservices, wie<br>beschrieben in <u>Schritt 3. Konfigurieren der</u><br><u>Aggregationsservices</u>                      |
| Schritt 4: Konfiguration der<br>Gruppenaggregation   | (Optional) Konfigurieren Sie die Gruppenaggregation<br>wie beschrieben in <u>Schritt 4. (Optional) Konfigurieren</u><br><u>der Gruppenaggregation</u> |
| Schritt 5: Starten und Beenden der<br>Aggregation    | Starten und beenden Sie die Aggregation, wie<br>beschrieben in <u>Schritt 4. Starten und Beenden der</u><br><u>Aggregation</u>                        |

# Schritt 1. Überprüfen der Servicesystemkonfiguration

Wenn ein Service zum ersten Mal zu NetWitness Suite hinzugefügt wird, sind Standardwerte für die Systemkonfigurationsparameter wirksam. Sie können diese Werte bearbeiten, um die Performance zu verbessern.

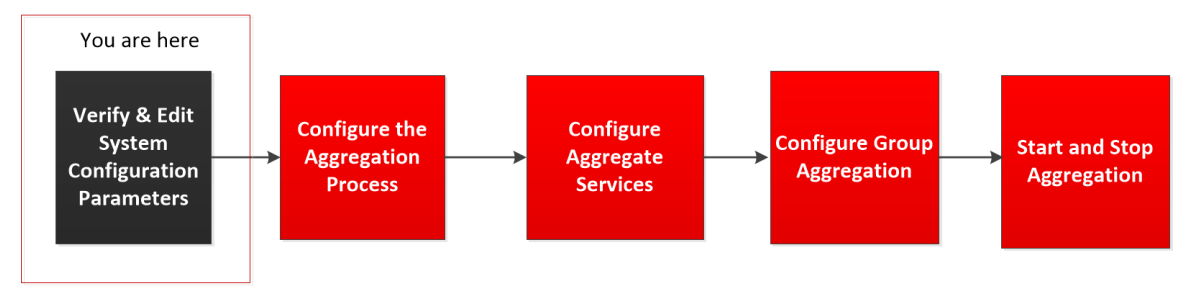

In den meisten Fällen sind die Standardwerte für Komprimierung,

Statistikaktualisierungsintervall und Anzahl der Threads im Threadpool auf einen geeigneten Wert für eine optimale Systemperformance festgelegt.

# So bearbeiten Sie die Systemkonfigurationsparameter für einen Broker oder Concentrator:

- 1. Wählen Sie in der **Hauptmenü** ADMIN > Services aus.
- Wählen Sie in der Ansicht Services einen Broker oder Concentrator aus und wählen Sie in der Spalte "Aktionen" Salte > Ansicht > Konfiguration aus.

Die Ansicht "Service-Konfiguration" für den ausgewählten Service wird angezeigt.

- 3. Klicken Sie unter Systemkonfiguration in ein zu bearbeitendes Feld und geben Sie einen neuen Wert ein.
- 4. Klicken Sie nach dem Bearbeiten auf Anwenden.

# Schritt 2. Konfigurieren des Aggregationsprozesses

Das Konfigurieren des Aggregationsprozesses für einen Broker oder Concentrator umfasst die Einstellung folgender Parameter:

- Automatischer Start der Aggregation
- Timing- und Performanceparameter, wie die Anzahl der Sitzungen pro Aggregationsrunde und die Zeit zwischen Runden
- Maximale Anzahl von offenen Meta- und Sitzungsdateien
- Das Timing der Versuche, einen nicht reagierenden Aggregationsservice neu zu starten, erneut zu verbinden oder offline zu nehmen

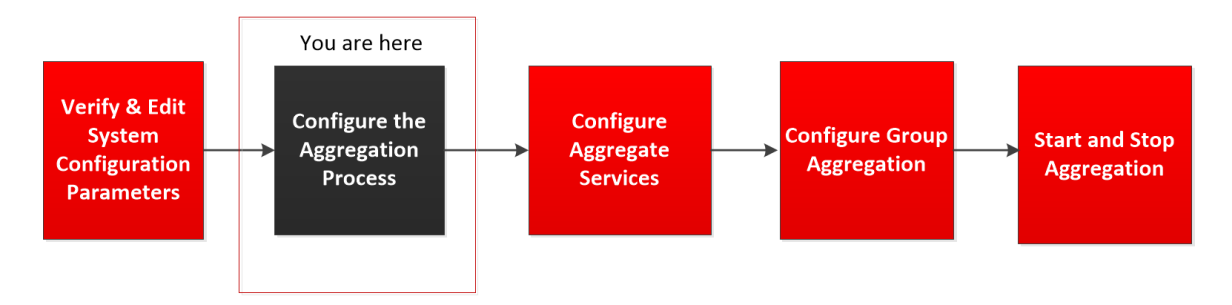

#### So konfigurieren Sie den Aggregationsprozess auf einem Broker oder Concentrator:

- 1. Wählen Sie im **Hauptmenü** die Optionen ADMIN > **Services** aus.
- Wählen Sie in der Ansicht Services einen Broker oder Concentrator aus und wählen Sie
   Ansicht > Konfiguration.

Die Ansicht "Services-Konfiguration", die den Abschnitt "Aggregationskonfiguration"

#### enthält, wird angezeigt.

| RSA RESPOND INVESTIGATE MONITOR                  | CONFIGURE ADMIN |        |            |        |                           | Ö _ Û   @ admin ⊚ _ ?) |
|--------------------------------------------------|-----------------|--------|------------|--------|---------------------------|------------------------|
| HOSTS SERVICES EVENT SOURCES HEA                 |                 |        |            |        |                           |                        |
| A Change Service Broker Config ©                 |                 |        |            |        |                           |                        |
| General Files Appliance Service Configuration    |                 |        |            |        |                           |                        |
|                                                  |                 |        |            |        | Aggregation Configuration |                        |
| Aggregate services                               |                 |        |            |        | Aggregation Configuration |                        |
| + - 🌣   🕲 Toggle Service   💽 Start Aggregation 💿 |                 |        |            |        | Name                      | Config Value           |
| Address Port                                     | Rate Max        | Behind | Collection | Status | Aggregation Settings      |                        |
|                                                  |                 |        |            |        | Aggregate House           |                        |
|                                                  |                 |        |            |        | Aggregate Interval        | 60000                  |
|                                                  |                 |        |            |        | Aggregate Max Serriopr    | 2500000                |
|                                                  |                 |        |            |        | Service Heartheat         | 2300000                |
|                                                  |                 |        |            |        | Heartbeat Error Restart   | 300                    |
|                                                  |                 |        |            |        | Heartbeat Next Attempt    | 60                     |
|                                                  |                 |        |            |        | Heartbeat No Response     | 180                    |
|                                                  |                 |        |            |        |                           |                        |
|                                                  |                 |        |            |        |                           |                        |
|                                                  |                 |        |            |        |                           |                        |
|                                                  |                 |        |            |        |                           |                        |
|                                                  |                 |        |            |        |                           |                        |
|                                                  |                 |        |            |        |                           |                        |
|                                                  |                 |        |            |        |                           |                        |
| System Configuration                             |                 |        |            |        |                           |                        |
| Name                                             | Config Value    |        |            |        |                           |                        |
| Compression                                      | 0               |        |            |        |                           |                        |
| Port                                             | 50003           |        |            |        |                           |                        |
| SSL FIPS Mode                                    | $\checkmark$    |        |            |        |                           |                        |
| SSL Port                                         | 56003           |        |            |        |                           |                        |
| Stat Update Interval                             | 1000            |        |            |        |                           |                        |
| Threads                                          | 20              |        |            |        |                           |                        |
|                                                  |                 |        |            |        |                           |                        |
|                                                  |                 |        |            |        |                           |                        |
|                                                  |                 |        |            |        |                           |                        |
|                                                  |                 |        |            |        |                           |                        |
|                                                  |                 |        |            |        |                           |                        |
|                                                  |                 |        |            |        |                           |                        |
|                                                  |                 |        |            |        |                           |                        |
|                                                  |                 |        |            |        |                           |                        |
|                                                  |                 |        |            |        |                           |                        |
|                                                  |                 |        | Apply      |        |                           |                        |

3. (Optional) Wählen Sie Autom. Start der Aggregation, um den automatischen Start der Aggregation zu aktivieren, wenn der Service online ist.

| Aggregation Configuration |              |  |  |  |  |  |
|---------------------------|--------------|--|--|--|--|--|
| Name                      | Config Value |  |  |  |  |  |
| □ Aggregation Settings    |              |  |  |  |  |  |
| Aggregate Autostart       |              |  |  |  |  |  |
| Aggregate Hours           | 0            |  |  |  |  |  |
| Aggregate Interval        | 60000        |  |  |  |  |  |
| Aggregate Max Sessions    | 2500000      |  |  |  |  |  |
| ∃ Service Heartbeat       |              |  |  |  |  |  |
| Heartbeat Error Restart   | 300          |  |  |  |  |  |
| Heartbeat Next Attempt    | 60           |  |  |  |  |  |
| Heartbeat No Response     | 180          |  |  |  |  |  |

- 4. (Optional) Bearbeiten Sie beliebige Aggregationseinstellungen: die Stunden zurück zum Aggregationsbeginn, die Millisekunden zwischen Aggregationsrunden und maximale Anzahl der Sitzungen pro Aggregationsrunde.
- 5. (Optional) Bearbeiten Sie beliebige Einstellungen unter Service-Heartbeat, mit denen Sie das Timing des ersten Versuchs zum erneuten Verbinden des Services nach einem Fehler, des nächsten Versuchs zum erneuten Verbinden und das Offline-Nehmen des Services nach dem fehlgeschlagenen Versuch, die Verbindung widerherzustellen, festlegen können.
- Klicken Sie nach dem Bearbeiten der Einstellungen auf Anwenden. Die Einstellungen werden sofort wirksam

# Schritt 3. Konfigurieren der Aggregationsservices

In diesem Thema werden grundlegende Aufgaben bezüglich der Datenaggregation auf Broker und Concentrators beschrieben. Informationen zur optionalen Konfiguration der Gruppenaggregation finden Sie unter <u>Schritt 4. (Optional) Konfigurieren der Gruppenaggregation</u>.

Die Konfiguration der Aggregationsservices (dessen Daten gelesen und aggregiert werden) beinhaltet:

- Hinzufügen, Bearbeiten und Löschen von Concentrators und Decodern als Aggregationsservices
- Umschalten eines Aggregationsservices zwischen online und offline

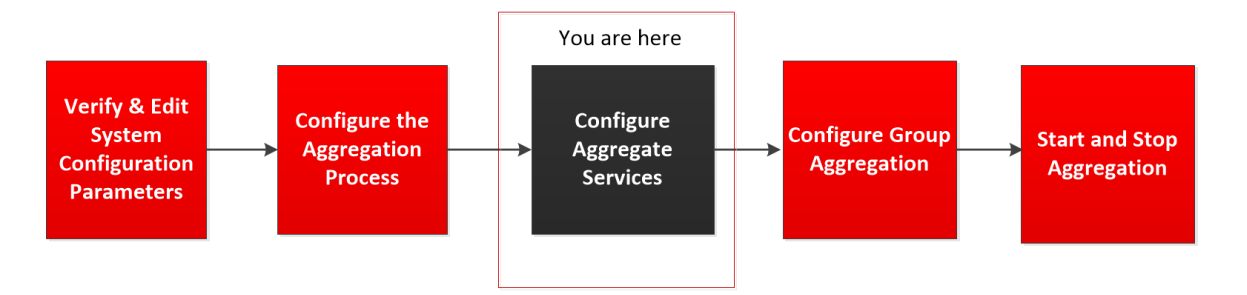

## Hinzufügen von Aggregationsservices zu einem Broker oder Concentrator

- 1. Wählen Sie im Menü Hauptmenü die Optionen ADMIN > Services aus.
- Wählen Sie in der Ansicht ADMIN Services einen Broker oder Concentrator aus und wählen Sie Services > Ansicht > Konfiguration

| STATUES       EVENT SOURCES       INTER A DUILLANSES       STATUE A DUILLANSES       STATUE A DUILLANSES       Aggregation Configuration         Aggregates Cenvices       Image: Statue Aggregation       Image: Statue Aggregation Statue       Aggregation Configuration       Aggregation Statue       Aggregation Statue <th>RSA RESPOND</th> <th>INVESTIGATE</th> <th>MONITOR</th> <th>CONFIG</th> <th>URE ADMIN</th> <th></th> <th></th> <th></th> <th></th> <th></th> <th>ġΩI</th> <th>()) admin ⊚</th> <th>0</th> | RSA RESPOND          | INVESTIGATE           | MONITOR       | CONFIG           | URE ADMIN   |        |            |        |                           |              | ġΩI | ()) admin ⊚ | 0 |
|----------------------------------------------------------------------------------------------------|----------------------|-----------------------|---------------|------------------|-------------|--------|------------|--------|---------------------------|--------------|-----|-------------|---|
| • Configuration           Configuration             Aggregate Services           • Start Aggregation             • Origonal           • Start Aggregation             • Origonal           • Start Aggregation             • Origonal           • Nate           • Nate             • Origonal           • Nate           • Nate           • Nate             • Origonal           • Nate           • Nate           • Nate           • Nate           • Origonal             • Origonal           • Nate           • Nate           • Nate           • Origonal             • Origonal           • Nate           • Nate           • Origonal           • Origonal             System Configuration         Nate           Origonal           Origonal           Origonal           Origonal             System Configuration           Origonal           Origonal           Origonal           Origonal             St. Nate           Origonal                                                                                                    | HOSTS SERVICE        |                       |               |                  |             |        |            |        |                           |              |     |             |   |
| Conversion     System Configuration     Name     Configuration     Name     Configuration     Name     Configuration     Name     Configuration     Name     Configuration     Name     Configuration     Name     Configuration     Name     Configuration     Name     Configuration     Name     Configuration     Name        Startes Name     Configuration              Name                                                                                                    | A Change Service     | 🔤 Broker 🕴 Confi      | g⊚            |                  |             |        |            |        |                           |              |     |             |   |
| Aggregate Services Aggregate Service Start Aggregation Stop Aggregation   Vot Not Beind Collectorn Starts   Address Vot Not Collectorn Starts   Address Vot Not Collectorn Starts   Aggregate Association Collectorn Starts Collectorn   Aggregate Kanceloue Collectorn Collectorn Aggregate Kanceloue   Aggregate Kanceloue Collectorn Collectorn Aggregate Kanceloue   Aggregate Kanceloue Collectorn Collectorn Aggregate Kanceloue   System Configuration Congreated Collectorn Collectorn   Name Congregation Collectorn Collectorn   System Configuration Congregation Collectorn Collectorn   Name Congregation Congregation Collectorn   System Configuration Congregation Collectorn Collectorn   Name Congregation Collectorn Collectorn   System Configuration Congregation Collectorn   Name Congregation Collectorn Collectorn   System Configuration Collectorn Collectorn   Name Congregation Collectorn   System Configuration Collectorn Collectorn   System Configuration Collectorn Collectorn   System Configuration Collectorn Collectorn   System Configuration Collectorn Collectorn   System Conf                                                                                                    | General Files        | Appliance Service     | Configuration |                  |             |        |            |        |                           |              |     |             |   |
| Address Not Start Aggregation Start Aggregation   Address Not Rate Ordecosin Starts   Address Not Rate Collecosin Starts   Aggregation Collecosin Starts Aggregation 0   Aggregation Collecosin Starts Aggregation 0   Aggregation Collecosin Starts Starts Starts   System Configuration Starts Starts Starts   Name Configuration Configuration Starts Starts   System Configuration Starts Starts Starts   Starts Starts Starts Starts Starts   Starts Starts Starts Starts Starts   Starts Starts Starts Starts Starts   Starts Starts Starts Starts Starts   Starts Starts Starts Starts Starts   Starts Starts Starts Starts Starts   Starts Starts Starts Starts Starts   Starts Starts Starts Starts Starts   Starts Starts Starts Starts Starts   Starts Starts Starts Starts Starts   Starts Starts Starts Starts Starts   Starts Starts Starts Starts Starts   Starts Starts Starts Starts Star                                                                                                    | Aggregate Servi      | ces                   |               |                  |             |        |            |        | Aggregation Configuration |              |     |             |   |
| Address         Not         Mate         Max         Related         Collection         Statistic           Aggregate Advisant                                                                                                    | + - 😄   🕲 Toggle     | e Service   🕞 Start / | Aggregation   | Stop Aggregation |             |        |            |        | Name                      | Config Value |     |             |   |
| Name       Name                                                                                                    | Address              |                       | Port          | Pate             | May         | Behind | Collection | Status | G Aggregation Settings    |              |     |             |   |
| Aggregate Hours         0000           Aggregate Hours         0000           Aggregate MacSestions         250000           Bernheit Foreit         00           Hernheit Foreit Kteringt         00           Hernheit Nork Attempt         00           Bartheit NorReparts         00           System Configuration         0           Name         Centy Male           Compression         0           Start Johann         Martheit NorReparts           Start Stafe         Martheit NorReparts           Start Stafe         0           Port         50003           Start Stafe         Martheit NorReparts           Start Stafe         Martheit NorReparts           Start Stafe         Martheit NorReparts                                                                                                    | - 1001055            |                       |               |                  |             |        |            |        | Aggregate Autostart       |              |     |             |   |
| Aggregate interval         0000           Bargergate interval         0000           Barches Harof, Kannya         00           Heartheat Iron Restant         00           Heartheat Hori, Altomya         00           Heartheat Hori, Altomya         00           Heartheat Hori, Altomya         00           Heartheat Hori, Altomya         00           Heartheat Hori, Altomya         00           Heartheat Hori, Altomya         00           Heartheat Hori, Altomya         00           Heartheat Hori, Altomya         00           Heartheat Hori, Altomya         00           Heartheat Hori, Altomya         00           Heartheat Hori, Altomya         00           Heartheat Hori, Altomya         00           Heartheat Hori, Altomya         00           Starter Hori, Starter Hori, Altomya         00           Starter Hori, Starter Hori, Start                                                                                                    |                      |                       |               |                  |             |        |            |        | Aggregate Hours           | 0            |     |             |   |
| Agregat May Sensions         200000           Intertheat Error Retart         30           Heartheat Keit Attempt         0           Heartheat Keit Attempt         0           Heartheat Keit Attempt         0           Reartheat Keit Attempt         0           System Configuration         Intertheat No Reporce           Sin Point         5003           Sin Profile         5003           Sin Rode         5003           Sin Rofe         5003           Sin Rofe         5003           Sin Rofe         5003           Sin Rofe         5003           Sin Rofe         5003           Sin Rofe         5003           Sin Rofe         5003           Sin Rofe         5003           Sin Rofe         5003           Sin Rofe         5003           Sin Rofe         5003           Sin Rofe         30                                                                                                    |                      |                       |               |                  |             |        |            |        | Aggregate Interval        | 60000        |     |             |   |
| System Configuration         Configuration         Number Configuration         Number Configura                                                                                                    |                      |                       |               |                  |             |        |            |        | Aggregate Max Sessions    | 25000000     |     |             |   |
| Hearings from Restart         300           Hearing from Restart         60           Hearing from Restart         60           Hearing from Restart         10           System Configuration         Name           Compression         0           Star Part         5003           Star Part         5003           Star Update Interval         100           Threads         20                                                                                                    |                      |                       |               |                  |             |        |            |        | Service Heartbeat         |              |     |             |   |
| Heartbeart Not Attempt         0           Heartbeart Not Response         180           System Configuration            Compression         0           Port         5003           SSL PR5 Mode         5003           Start Part Notes         5003           Start Part Notes         5004           Start Part No                                                                                                    |                      |                       |               |                  |             |        |            |        | Heartbeat Error Restart   | 300          |     |             |   |
| Heartback No Response         180           System Configuration         Congression         0           Congression         0         0           Part         5003         0           Star Port Social         Signer Social         0           Star Port Social         Signer Social         0           Star Port Social         Signer Social         0           Star Port Social         Signer Social         0           Star Port Social         Signer Social         0           Star Port Social         Signer Social         0           Star Port Social         Signer Social         0           Treeds         20         0         0                                                                                                    |                      |                       |               |                  |             |        |            |        | Heartbeat Next Attempt    | 60           |     |             |   |
| System Configuration         Name       Config Value         Compresion       0         Pot       5003         SSL PPS Mode       9         SSL Update Interval       50003         Threads       20                                                                                                    |                      |                       |               |                  |             |        |            |        | Heartbeat No Response     | 180          |     |             |   |
| Name         Configuation           Compression         0           Port         50003           SSL Port         50003           SSL Port         50003           Stat Update Interval         1000           Threads         20                                                                                                    | System Configu       | ration                |               |                  |             |        |            |        |                           |              |     |             |   |
| Compension         0           Port         5003           SSI, PSP Mode         Pf           SSI, PSP Mode         5603           SSI, Update Interval         1000           Threads         20                                                                                                    | Name                 |                       |               | Co               | onfig Value |        |            |        |                           |              |     |             |   |
| Trial         2003           SS, IPS Mode         M           SS, Port         5003           Sat Update Interval         1000           Threads         20                                                                                                    | Compression          |                       |               | 50               | 1003        |        |            |        |                           |              |     |             |   |
| Sa Nort 5603<br>Sa Nort 1000<br>Threads 20                                                                                                    | SSL FIPS Mode        |                       |               |                  | /.          |        |            |        |                           |              |     |             |   |
| Sac Update Interval 000<br>Threads 20                                                                                                    | SSL Port             |                       |               | 54               | 5003        |        |            |        |                           |              |     |             |   |
| Threads 20                                                                                                    | Stat Update Interval |                       |               | 10               | 00          |        |            |        |                           |              |     |             |   |
|                                                                                                    | Threads              |                       |               | 20               | )           |        |            |        |                           |              |     |             |   |
|                                                                                                    |                      |                       |               |                  |             |        | Annki      |        |                           |              |     |             |   |

aus.Die Ansicht "Service-Konfiguration" für den ausgewählten Service wird angezeigt.

3. Klicken Sie auf + in der Symbolleiste Services aggregieren.

Das Dialogfeld "Verfügbare Services" wird angezeigt.

| Address              | Available Services |               |              | × on Status |
|----------------------|--------------------|---------------|--------------|-------------|
|                      | 🗆 💋 Name 🔿         | Address       | Туре         |             |
|                      | 🗌 🥖 Archiver       | 10.31.125.242 | Archiver     |             |
|                      | 🗌 🕖 Broker         | 10.31.125.243 | Broker       |             |
|                      | 🗌 💋 Broker         | 10.31.125.240 | Broker       |             |
|                      | 🗌 🥖 Concentrator   | 10.31.125.244 | Concentrator |             |
|                      | 🗆 🥖 Decoder        | 10.31.125.245 | Decoder      |             |
|                      | 🗆 🥖 Log Decoder    | 10.31.125.246 | Log Decoder  |             |
|                      | 🗆 💋 Workbench      | 10.31.125.242 | Workbench    |             |
| System Cor           | nfi                |               |              |             |
| Name                 |                    |               |              |             |
| Compression          |                    |               |              |             |
| Port                 |                    |               |              |             |
| SSL FIPS Mode        | -                  |               |              |             |
| SSL Port             | -                  |               |              |             |
| Stat Update Interval |                    |               |              |             |
| Threads              | 1                  |               |              |             |

- 4. Wählen Sie einen oder mehrere Services aus, die Sie hinzufügen möchten, und klicken Sie auf **OK**.
- 5. Geben Sie den Administrator-Benutzernamen und das Passwort ein, um sich zu authentifizieren, wenn Sie einen Service hinzufügen.

| Add Service Con                                           | centrator                       |    |  |  |  |  |  |
|-----------------------------------------------------------|---------------------------------|----|--|--|--|--|--|
| Please provide administrator credentials for the service: |                                 |    |  |  |  |  |  |
| Username                                                  | admin                           |    |  |  |  |  |  |
| Password                                                  | ••••••                          |    |  |  |  |  |  |
| Please configure th<br>SSL 🕥                              | e SSL settings for this service | :  |  |  |  |  |  |
| Port Number                                               | 56005                           |    |  |  |  |  |  |
|                                                           | Cancel                          | ОК |  |  |  |  |  |

Die hinzugefügten Services werden in der Liste "Services aggregieren" aufgeführt.

6. Klicken Sie zum Speichern der Änderungen auf Anwenden.

## Entfernen von Aggregationsservices aus einem Broker oder Concentrator

**Hinweis:** Diese Option gilt ausschließlich für Offlineservices. Ist der Aggregationsservice online, müssen Sie den Service zunächst in den Offlinestatus schalten.

- 1. Wählen Sie aus der Liste Services aggregieren einen oder mehrere Services aus.
- 2. Klicken Sie in der Symbolleiste auf —.

| A٤ | Aggregate Services                                                |       |      |     |        |            |        |  |  |
|----|-------------------------------------------------------------------|-------|------|-----|--------|------------|--------|--|--|
| +  | 🕂 든 🔅   谢 Toggle Service   🕟 Start Aggregation 💿 Stop Aggregation |       |      |     |        |            |        |  |  |
|    | Address                                                           | Port  | Rate | Max | Behind | Collection | Status |  |  |
|    | 10.31.125.240                                                     | 50003 |      |     |        |            |        |  |  |
|    | 10.31.125.244                                                     | 56005 |      |     |        |            |        |  |  |

Der Service wurde aus der Liste "Services aggregieren" entfernt.

3. Klicken Sie zum Speichern der Änderungen auf Anwenden.

#### Bearbeiten von Aggregationsservices in einem Concentrator

**Hinweis:** Diese Option gilt ausschließlich für Offlineservices. Ist der Aggregationsservice online, müssen Sie den Service zunächst in den Offlinestatus schalten. Sie können jeweils nur einen Service bearbeiten.

Sie können mithilfe von Metafeldern und Filtern die durch den Aggregationsservice abgerufene Datenmenge begrenzen. So konfigurieren Sie dies:

- 1. Klicken Sie auf Service ändern, um den Service für Concentrator zu ändern.
- 2. Wählen Sie aus der Liste Services aggregieren einen oder mehrere Services aus.
- 3. Klicken Sie in der Symbolleiste auf <sup>III</sup>. Geben Sie die Authentifizierungsinformationen in das Pop-up-Dialogfeld ein.
  - Wurde der Service einer anderen Instanz von NetWitness Suite hinzugefügt, müssen Sie ihn zur Bearbeitung dieser Instanz von NetWitness Suite hinzufügen. In einem Warnmeldungsdialogfeld können Sie den Service hinzufügen. Wenn Sie auf Ja klicken, wird das Dialogfeld "Service hinzufügen" angezeigt.
  - Wenn der Service online ist, weist Sie ein Dialogfeld darauf hin, dass der Service offline sein muss, und verlangt eine Bestätigung, dass Sie fortfahren möchten. Wenn Sie auf Ja klicken, wird der Service von NetWitness Suite offline genommen und das Dialogfeld Aggregierten Service bearbeiten wird angezeigt.
  - Befindet sich der Service im Offlinemodus, wird das Dialogfeld "Aggregierten Service bearbeiten" mit den zu bearbeitenden Eigenschaften eines Aggregationsservices in einem Concentrator angezeigt.
- Klicken Sie in der Registerkarte Enthaltene Metadaten auf einen Metadatentyp, um den Metadatentyp auszuwählen, den der Concentrator aus diesem Service abrufen soll. Klicken Sie auf Speichern.

| Edit         | Aggregate Service       |          | ×    |  |  |  |  |  |  |
|--------------|-------------------------|----------|------|--|--|--|--|--|--|
|              | Group Aggregation       |          |      |  |  |  |  |  |  |
| M            | eta Filter Meta Include |          |      |  |  |  |  |  |  |
| Se           | earch                   | ×        |      |  |  |  |  |  |  |
|              | Meta ^                  |          |      |  |  |  |  |  |  |
| $\mathbf{Z}$ | OS                      | <b>A</b> |      |  |  |  |  |  |  |
| $\mathbf{V}$ | access.point            |          |      |  |  |  |  |  |  |
|              | action                  |          |      |  |  |  |  |  |  |
|              | ad.computer.dst         |          |      |  |  |  |  |  |  |
|              | ad.computer.src         |          |      |  |  |  |  |  |  |
|              | ad.domain.dst           |          |      |  |  |  |  |  |  |
|              | ad.domain.src           |          |      |  |  |  |  |  |  |
|              | ad.username.dst         |          |      |  |  |  |  |  |  |
|              | ad.username.src         | -        |      |  |  |  |  |  |  |
| Fi           | ter                     |          |      |  |  |  |  |  |  |
|              |                         |          |      |  |  |  |  |  |  |
|              |                         |          |      |  |  |  |  |  |  |
|              |                         |          |      |  |  |  |  |  |  |
|              | Reset                   | Cancel   | Save |  |  |  |  |  |  |

- Zum Aufstellen einer Regel f
  ür das Filtern der Daten, die der Concentrator aus diesem Service abruft, erstellen Sie auf der Registerkarte Metafilter eine Regel. Klicken Sie auf Speichern.
- 6. Klicken Sie auf Schließen.

Das Dialogfeld "Aggregierten Service bearbeiten" wird geschlossen und die Änderungen werden in der Liste "Services aggregieren" angezeigt. In diesem Beispiel wurden zwei Metadaten auf der Registerkarte "Enthaltene Metadaten" ausgewählt. Wenn Sie im Feld "Enthaltene Metadaten" auf das Informationssymbol klicken, wird diese Auswahl angezeigt. 7. Klicken Sie zum Speichern der Änderungen auf Anwenden.

## Service an-/ausschalten

Wenn die Datenaggregation beginnt, rufen Broker und Concentrators die Daten aus den Aggregationsservices ab, die sich im Onlinemodus befinden. Beim Hinzufügen zu einem Broker oder Concentrator befinden sich die Aggregationsservices im Offlinemodus. So schalten Sie einen Service zwischen Online- und Offlinemodus hin und her.

- 1. Wählen Sie aus der Liste Services aggregieren einen Service aus.
- 2. Klicken Sie auf <sup>O</sup> Toggle Service .

Der Status ändert sich.

# Schritt 4. Starten und Beenden der Aggregation

Wenn ein Broker oder Concentrator startet, beginnt er automatisch mit dem Aggregieren von Daten, wenn Automatischer Start der Aggregation aktiviert ist. Wenn der automatische Start nicht aktiviert ist, können Sie die Datenaggregation manuell starten und beenden.

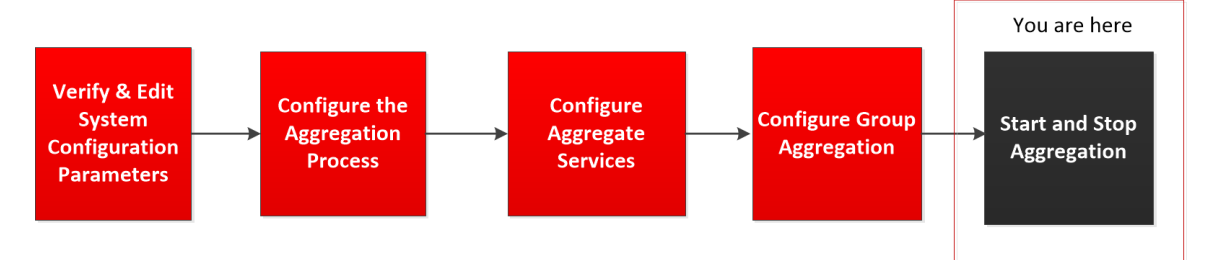

**Hinweis:** Die Aggregationskonfigurationseinstellungen in der <u>Servicekonfigurationsansicht</u> für einen Broker oder Concentrator legen fest, ob automatischer Start der Aggregation aktiviert ist, sowie die Größe einer Aggregationsrunde und den Zeitraum zwischen den Runden.

# Starten und Beenden der Datenaggregation in der Ansicht "Services-

## System"

- 1. Wählen Sie im Hauptmenü die Optionen ADMIN > Services aus.
- Wählen Sie in der Ansicht ADMIN > Services einen Broker oder einen Concentrator aus und wählen Sie > Ansicht > System aus.

| <mark>RS∧</mark> RESPO | ND INVESTIGA                                                                 | TE MONITOR                                                      | CONFIGURE                                  | ADMIN                                            |             |        |               |                                                                                                    | 🤨 🔔   (0) admin ⊗ (?)           |
|------------------------|------------------------------------------------------------------------------|-----------------------------------------------------------------|--------------------------------------------|--------------------------------------------------|-------------|--------|---------------|----------------------------------------------------------------------------------------------------|---------------------------------|
| HOSTS                  |                                                                              |                                                                 |                                            |                                                  |             |        |               |                                                                                                    |                                 |
| 🙏 Change Serv          | vice   📧 Broker                                                              | System ⊚                                                        |                                            |                                                  |             |        |               |                                                                                                    |                                 |
| Start Aggreg           | gation 🛛 🖲 Stop Aggregati                                                    | on 🛛 🗮 Host Tasks 🖞 S                                           | hutdown Service                            | Shutdown Appliance                               | Service 😃 F | Reboot |               |                                                                                                    |                                 |
|                        |                                                                              |                                                                 |                                            |                                                  |             |        |               |                                                                                                    |                                 |
| Broker Se              | rvice Information                                                            |                                                                 |                                            |                                                  |             |        | Appliance     | Service Information                                                                                                    |                                 |
| Name                   | NWAPPLIANCE2943 (Bro                                                         | iker)                                                           |                                            |                                                  |             |        | Name          | NWAPPLIANCE2943 (Host)                                                                                                    |                                 |
| Version                | 11.0.0.0 (Rev null)                                                          |                                                                 |                                            |                                                  |             |        | Version       | 11.0.0.0 (Rev null)                                                                                                    |                                 |
| Memory Usage           | 26564 KB (0.08% of 3217                                                      | 76 MB)                                                          |                                            |                                                  |             |        | Memory Usage  | 23440 KB (0.07% of 32176 MB)                                                                                                    |                                 |
| CPU                    | 0%                                                                           |                                                                 |                                            |                                                  |             |        | CPU           | 0%                                                                                                    |                                 |
| Running Since          | 2017-Jul-19 05:13:52                                                         |                                                                 |                                            |                                                  |             |        | Running Since | 2017-Jul-19 05:13:52                                                                                                    |                                 |
| Uptime                 | 5 hours 57 minutes 14 s                                                      | econds                                                          |                                            |                                                  |             |        | Uptime        | 5 hours 57 minutes 14 seconds                                                                                                    |                                 |
| Current Time           | 2017-Jul-19 11:11:06                                                         |                                                                 |                                            |                                                  |             |        | Current Time  | 2017-jul-19 11:11:06                                                                                                    |                                 |
| Broker Us              | er Information                                                               |                                                                 |                                            |                                                  |             |        | Host User     | Information                                                                                                    |                                 |
| Name                   | admin                                                                        |                                                                 |                                            |                                                  |             |        | Name          | admin                                                                                                    |                                 |
| Groups                 | Administrators                                                               |                                                                 |                                            |                                                  |             |        | Groups        | Administrators                                                                                                    |                                 |
| Roles                  | aggregate, concentrator<br>sdk.manage, sdk.meta, s<br>sys.manage, users.mana | .manage, connections.man.<br>idk.packets, services.manag<br>ige | age, index.manage,<br>je, storedproc.execi | logs.manage, sdk.conte<br>ute, storedproc.manage | ent,        |        | Roles         | appliance.manage, connections.manage, logs.manage, services.manage, storedproc.execute,<br>storedproc.manage, sys.manage, users.manage |                                 |
| License In             | formation                                                                    |                                                                 |                                            |                                                  |             |        |               |                                                                                                    |                                 |
| Service ID             | 95b6383b-76a8-4716-a3                                                        | a7-20b82b99ed14                                                 |                                            |                                                  |             |        |               |                                                                                                    |                                 |
| Product<br>Licensed    | smcBroker                                                                    |                                                                 |                                            |                                                  |             |        |               |                                                                                                    |                                 |
| Туре                   | Permanent                                                                    |                                                                 |                                            |                                                  |             |        |               |                                                                                                    |                                 |
| Start Date             | 2016-01-28 00:00:00                                                          |                                                                 |                                            |                                                  |             |        |               |                                                                                                    |                                 |
| Session In             | formation                                                                    |                                                                 |                                            |                                                  |             |        |               |                                                                                                    |                                 |
| Carrier                | lioimadon                                                                    | User                                                            |                                            | D Address                                        |             |        |               | tank Time -                                                                                                    | - Cruster                       |
| 50550011               |                                                                              | user                                                            |                                            | F AUULESS                                        |             |        |               | Logar time ~ Activ                                                                                                    | e querres                       |
|                        |                                                                              |                                                                 |                                            |                                                  |             |        |               |                                                                                                    |                                 |
|                        |                                                                              |                                                                 |                                            |                                                  |             |        |               |                                                                                                    |                                 |
|                        |                                                                              |                                                                 |                                            |                                                  |             |        |               |                                                                                                    |                                 |
|                        |                                                                              |                                                                 |                                            |                                                  |             |        |               |                                                                                                    |                                 |
|                        |                                                                              |                                                                 |                                            |                                                  |             |        |               |                                                                                                    |                                 |
| <.                     |                                                                              |                                                                 |                                            |                                                  |             |        |               |                                                                                                    | •                               |
| <b>RSA</b> NET         | WITNESS SUITE                                                                |                                                                 |                                            |                                                  |             |        |               |                                                                                                    | 11.0.0.0-170709005430.1.9127d8d |

3. Klicken Sie zum Beenden eines Brokers oder Concentrators, der dabei ist, Daten zu erfassen, auf **Aggregation beenden** in der Symbolleiste.

Der Service beendet die Datenaggregation und die Option **Aggregation beenden** in der Symbolleiste ist nicht verfügbar. Die Option **Aggregation starten** wird aktiv.

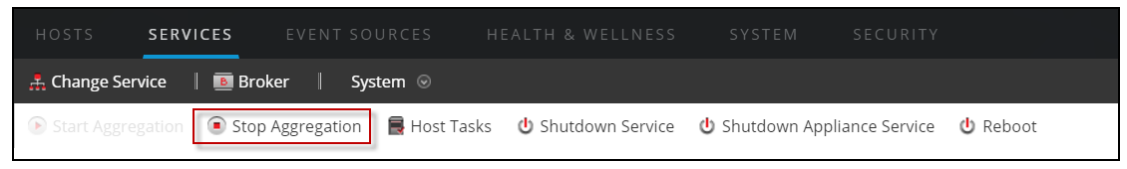

4. Wenn Sie möchten, dass der Service wieder beginnt, Daten zu aggregieren, klicken Sie auf Aggregation starten.

Sie können jetzt die erfassten Daten im Modul Investigation ermitteln.

| HOSTS         | SERVICES        |             |              |                    |                |                |          |
|---------------|-----------------|-------------|--------------|--------------------|----------------|----------------|----------|
| 🛔 Change Ser  | vice   甅 Brok   | er   Sys    | tem 👳        |                    |                |                |          |
| ● Start Aggre | gation 💿 Stop / | Aggregation | 📕 Host Tasks | 😃 Shutdown Service | 也 Shutdown App | liance Service | 😃 Reboot |

# Starten und Beenden der Aggregation in der Ansicht "Service-

# Konfiguration"

- 1. Wählen Sie im **Hauptmenü** die Optionen **ADMIN > Services** aus.
- Wählen Sie in der Ansicht Administrationsservices einen Broker oder einen Concentrator aus und wählen Sie Se > Ansicht > Konfiguration aus.

Die Ansicht "Services-Konfiguration", die den Abschnitt "Services aggregieren" enthält, wird angezeigt.

| RSA RESPOND INVESTIGATE MONITOR CONFIG      | GURE ADMIN   |                           | 🎐 🇘 🔯 admin ⊚ 🕐 |
|---------------------------------------------|--------------|---------------------------|-----------------|
| HOSTS SERVICES EVENT SOURCES HEALTH & WELLN |              |                           |                 |
|                                             |              |                           |                 |
|                                             |              | Aggregation Configuration |                 |
|                                             |              | Name                      | Config Value    |
|                                             |              | Aggregation Settings      |                 |
|                                             |              | Aggregate Autostart       |                 |
|                                             |              | Aggregate Hours           | 0               |
|                                             |              | Aggregate Interval        | 60000           |
|                                             |              | Aggregate Max Sessions    | 25000000        |
|                                             |              | Service Heartbeat         |                 |
|                                             |              | Heartbeat Error Restart   | 300             |
|                                             |              | Heartbeat Next Attempt    | 60              |
|                                             |              | Heartbeat No Response     | 180             |
| System Configuration                        |              |                           |                 |
| Name                                        | Config Value |                           |                 |
| Compression                                 | 0            |                           |                 |
| Port                                        | 50003        |                           |                 |
| SSL FIPS Mode                               | R            |                           |                 |
| SSL Port                                    | 56003        |                           |                 |
| Stat Update Interval                        | 1000         |                           |                 |
| Threads                                     | 20           |                           |                 |
|                                             |              |                           |                 |
|                                             |              |                           |                 |
|                                             |              |                           |                 |
|                                             | Apply        |                           |                 |

3. Klicken Sie zum Starten der Aggregation auf dem ausgewählten Broker oder Concentrator

auf **Start Aggregation** in der Systemleiste **Services aggregieren**.

Wenn die Aggregation startet, ändert sich der Status aller Online-Aggregationsservices in **wird verarbeitet**. Die Schaltfläche "Aggregation starten" ist deaktiviert und die Schaltfläche "Aggregation beenden" ist aktiviert.

| HOSTS SERVICES EV                             | ENT SOURCES          | HEALTH & V | VELLNESS S | YSTEM SEC | URITY  |            |        |
|-----------------------------------------------|----------------------|------------|------------|-----------|--------|------------|--------|
| 🚠 Change Service 🛛 🗈 Broker                   | Config 😔             |            |            |           |        |            |        |
| General Files Applian                         | nce Service Configur | ration     |            |           |        |            |        |
| Aggregate Services                            |                      |            |            |           |        |            |        |
| + - 🔅    🝅 Toggle Service 💽 Start Aggregation |                      |            |            |           |        |            |        |
| Address                                       | P                    | ort        | Rate       | Max       | Behind | Collection | Status |

4. Klicken Sie zum Beenden der Aggregation auf **Stop Aggregation** in der Symbolleiste

#### Services aggregieren.

Wenn die Aggregation beendet wird, ändert sich der Status aller verarbeitenden

Aggregationsservices in **online**. Die Schaltfläche "Aggregation beenden" ist deaktiviert und die Schaltfläche "Aggregation starten" ist aktiviert.

| 🚠 Change Service   🔟 Broker   Config 🐵   |                                                                   |      |     |        |            |        |  |  |
|------------------------------------------|-------------------------------------------------------------------|------|-----|--------|------------|--------|--|--|
| General Files Appliance Service Conf     | iguration                                                         |      |     |        |            |        |  |  |
| Aggregate Services                       |                                                                   |      |     |        |            |        |  |  |
| 🕂 🗕 🌞   🍎 Toggle Service   🕟 Start Aggre | + - 🔅   🖄 Toggle Service   🕑 Start Aggregation 💿 Stop Aggregation |      |     |        |            |        |  |  |
| Address                                  | Port                                                              | Rate | Max | Behind | Collection | Status |  |  |
|                                          |                                                                   |      |     |        |            |        |  |  |

# **Broker- und Concentrator-Konfiguration –**

# Referenzen

Sie können Broker und Concentrators mithilfe der NetWitness Suite-Benutzeroberfläche konfigurieren.

Zusätzlich zu den hier beschriebenen Ansichten können Sie die vollständigen Service-Nodes in einer Baumstruktur in der Ansicht "Durchsuchen" zu einem Service anzeigen. Siehe das Thema "Ansicht Durchsuchen zu einem Service" im *Leitfaden für die ersten Schritte mit Hosts und Services*.

#### Themen

- Ansicht "Service-Konfiguration" Registerkarte "Allgemein" für Broker/Concentrator
- Ansicht Services-System Broker

# Ansicht "Service-Konfiguration" – Registerkarte "Allgemein" für Broker oder Concentrator

Die Registerkarte "Allgemein" für einen Broker oder einen Concentrator in der Ansicht "Services-Konfiguration" hilft, die Basis-Servicekonfiguration zu verwalten, den Aggregatservice zu konfigurieren und den Aggregationsprozess zwischen einem Broker oder einem Concentrator und dem Aggregatservice zu konfigurieren.

Die Konfiguration des Aggregationsservices (dessen Daten abgerufen und aggregiert werden) beinhaltet folgende Schritte:

- Hinzufügen, Bearbeiten und Löschen von Concentrators und Brokern als Aggregationsservices.
- Umschalten eines Aggregationsservices zwischen online und offline
- Monitoring von Statistiken für Aggregationsservices
- Starten und Stoppen einer Aggregation

Das Konfigurieren des Aggregationsprozesses umfasst die Einstellung folgender Parameter:

- Automatischer Start der Aggregation
- Timing- und Performanceparameter, wie die Anzahl der Sitzungen pro Aggregationsrunde und die Zeit zwischen Runden
- Das Timing der Versuche, einen nicht reagierenden Aggregationsservice neu zu starten, erneut zu verbinden oder offline zu nehmen

## Was möchten Sie tun?

| Rolle         | Ziel                                                                       | Siehe                            |
|---------------|----------------------------------------------------------------------------|----------------------------------|
| Administrator | Starten und Beenden Sie die<br>Aggregation                                 | Abschnitt "Services aggregieren" |
|               | Einen Aggregatservice<br>hinzufügen, bearbeiten, löschen<br>und umschalten |                                  |
| Administrator | Systemkonfiguration verwalten                                              | Abschnitt "Systemkonfiguration"  |

#### Verwandte Themen

- Grundlagen zu Broker und Concentrator
- Broker- und Concentrator-Konfiguration

#### Registerkarte "Allgemein"

Es folgt ein Beispiel der Registerkarte "Allgemein" für einen Concentrator.

| HOSTS SERVICES EVENT SOURCES HEALTH & WELLNESS SYSTEM SECURITY                                              |                           |                                 |
|----------------------------------------------------------------------------------------------------|---------------------------|---------------------------------|
| 🚣 Change Service   🔤 Concentrator   Config 🐵                                                                |                           |                                 |
| General Files Data Retention Scheduler Correlation Rules Appliance Service Configuration                    |                           |                                 |
| Aggregate Services                                                                                          | Aggregation Configuration |                                 |
| - C A full famile - M Tente famile - Oper Association - Oper Association                                    | Name                      | Config Value                    |
| T - C T CUIL Service   @ 1020/e service   @ said Aggregation   @ solp Aggregation                           | Aggregation Settings      |                                 |
| Address     Port     Rate     Max     Behind     Meta     Filter     Meta     Include     Grouped     Statu | Aggregate Autostart       | ×                               |
|                                                                                                    | Aggregate Hours           | 0                               |
|                                                                                                    | Aggregate Interval        | 10                              |
|                                                                                                    | Aggregate Max Sessions    | 10000                           |
|                                                                                                    | Service Heartbeat         |                                 |
|                                                                                                    | Heartbeat Error Restart   | 300                             |
|                                                                                                    | Heartbeat Next Attempt    | 60                              |
|                                                                                                    | Heartbeat No Response     | 180                             |
|                                                                                                    |                           |                                 |
| System Configuration                                                                                        |                           |                                 |
| Name Config Value                                                                                           |                           |                                 |
| Compression 0                                                                                               |                           |                                 |
| Port 50005                                                                                                  |                           |                                 |
| SSL FIPS Mode                                                                                               |                           |                                 |
| SSL Port 56005                                                                                              |                           |                                 |
| Stat Update Interval 1000                                                                                   |                           |                                 |
| Threads 20                                                                                                  |                           |                                 |
|                                                                                                    |                           |                                 |
|                                                                                                    |                           |                                 |
|                                                                                                    |                           |                                 |
|                                                                                                    |                           |                                 |
| Арру                                                                                                    |                           |                                 |
| RSA NETWITNESS SUITE                                                                                        |                           | 11.0.0.0-170709005430.1.9127d8d |

Es folgt ein Beispiel der Registerkarte "Allgemein" für einen Broker.

| RSA RESPOND INVESTIGATE MONI                   |                  | IRE ADMIN    |     |        |            |        |                           | 🖲 💭 🔍 🔍 🔍                       |
|------------------------------------------------|------------------|--------------|-----|--------|------------|--------|---------------------------|---------------------------------|
| HOSTS SERVICES EVENT SOURCES                   |                  |              |     |        |            |        |                           |                                 |
| A Change Service   B Broker   Config @         |                  |              |     |        |            |        |                           |                                 |
| Constall Film Appliance Configurat             | i                |              |     |        |            |        |                           |                                 |
| General Piles Appliance Service Computat       | lion             |              |     |        |            |        |                           |                                 |
| Aggregate Services                             |                  |              |     |        |            |        | Aggregation Configuration |                                 |
| 🕂 🗕 🔅   🍯 Toggle Service   🛞 Start Aggregation | Stop Aggregation |              |     |        |            |        | Name                      | Config Value                    |
| Address                                        | Port             | Rate         | Max | Behind | Collection | Status | ■ Aggregation Settings    |                                 |
|                                                |                  |              |     |        |            |        | Aggregate Autostart       |                                 |
|                                                |                  |              |     |        |            |        | Aggregate Hours           | 0                               |
|                                                |                  |              |     |        |            |        | Aggregate Interval        | 60000                           |
|                                                |                  |              |     |        |            |        | Aggregate Max Sessions    | 25000000                        |
|                                                |                  |              |     |        |            |        | Service Heartbeat         |                                 |
|                                                |                  |              |     |        |            |        | Heartbeat Error Restart   | 300                             |
|                                                |                  |              |     |        |            |        | Heartbeat Next Attempt    | 60                              |
|                                                |                  |              |     |        |            |        | Heartbeat No Response     | 180                             |
|                                                |                  |              |     |        |            |        |                           |                                 |
| System Configuration                           |                  |              |     |        |            |        |                           |                                 |
| Name                                           |                  | Config Value |     |        |            |        |                           |                                 |
| Compression                                    |                  | 0            |     |        |            |        |                           |                                 |
| Port                                           |                  | 50003        |     |        |            |        |                           |                                 |
| SSL FIPS Mode                                  |                  | 1            |     |        |            |        |                           |                                 |
| SSL Port                                       |                  | 56003        |     |        |            |        |                           |                                 |
| Stat Update Interval                           |                  | 1000         |     |        |            |        |                           |                                 |
| Threads                                        |                  | 20           |     |        |            |        |                           |                                 |
|                                                |                  |              |     |        |            |        |                           |                                 |
|                                                |                  |              |     |        |            |        |                           |                                 |
|                                                |                  |              |     |        |            |        |                           |                                 |
|                                                |                  |              |     |        |            |        |                           |                                 |
|                                                |                  |              |     |        | Apply      |        |                           |                                 |
| RSA   NETWITNESS SUITE                         |                  |              |     |        |            |        |                           | 11.0.0.0-170709005430.1.9127d8d |
|                                                |                  |              |     |        |            |        |                           |                                 |

Es folgen die drei Hauptabschnitte der Registerkarte "Allgemein" für Broker und Concentrators:

- Services aggregieren
- Systemkonfiguration

Aggregationskonfiguration

# Abschnitt "Services aggregieren"

Der Abschnitt "Services aggregieren" bietet eine Möglichkeit zum Starten und Stoppen von Aggregation sowie zum Hinzufügen, Bearbeiten, Löschen und Umschalten eines Aggregatservices. Es folgt ein Beispiel des Abschnitts "Services aggregieren" für einen Concentrator.

| General  | Files              | Data Retenti | on Schedu | ler Co  | orrelation Rule | es Appliar  | ce Service Configuration |              |         |           |
|----------|--------------------|--------------|-----------|---------|-----------------|-------------|--------------------------|--------------|---------|-----------|
| Aggrega  | Aggregate Services |              |           |         |                 |             |                          |              |         |           |
| + - 🗷    | 🔅 Edit Service     | 💧 谢 Toggle   | e Service | 🕞 💽 Sta |                 | 🖲 Stop A    | ggregation               |              |         |           |
| Address  |                    | Port         | Rate      | Мах     | Behind          | Meta Fields | Filter                   | Meta Include | Grouped | Status    |
| 10.31.12 | 5.245              | 50004        | 0         | 0       | 0               |             |                          |              | no      | consuming |
| 10.31.12 | 5.246              | 50002        | 0         | 0       | 0               |             |                          |              | no      | consuming |
|          |                    |              |           |         |                 |             |                          |              |         |           |
|          |                    |              |           |         |                 |             |                          |              |         |           |

Diese Optionen finden Sie in der Symbolleiste des Abschnitts "Services aggregieren".

| Option             | Beschreibung                                          |  |  |  |  |  |
|--------------------|-------------------------------------------------------|--|--|--|--|--|
|                    | Öffnet ein Dialogfeld, in dem Sie einen Concentrator  |  |  |  |  |  |
| +                  | einen Decoder oder Log Decoder als einen              |  |  |  |  |  |
|                    | Aggregatservice hinzufügen können.                    |  |  |  |  |  |
| -                  | Entfernt den ausgewählten Aggregatservice.            |  |  |  |  |  |
|                    | Nur für Concentrators: Öffnet ein Dialogfeld, in dem  |  |  |  |  |  |
|                    | die Werte für Metafelder und Filter für den           |  |  |  |  |  |
|                    | Concentrator bearbeitet werden können.                |  |  |  |  |  |
| 🔅 Edit Service     | Hier können Sie die Administrator-Anmeldedaten des    |  |  |  |  |  |
|                    | ausgewählten aggregierten Services eingeben, damit    |  |  |  |  |  |
|                    | dieser mit dem Broker oder Concentrator               |  |  |  |  |  |
|                    | kommunizieren kann.                                   |  |  |  |  |  |
|                    | Startet die Datenaggregation vom Onlineservice in der |  |  |  |  |  |
| Start Aggregation  | Liste durch die Verwendung der für den Service        |  |  |  |  |  |
|                    | definierten Regeln, wenn Aggregation gestoppt oder    |  |  |  |  |  |
|                    | nicht gestartet wurde.                                |  |  |  |  |  |
|                    | Stoppt die Aggregation des Broker oder Concentrator,  |  |  |  |  |  |
| - oroh voglegarion | wenn die Aggregation läuft. Beendet alle Services und |  |  |  |  |  |

| Option           | Beschreibung                                         |  |  |  |  |  |
|------------------|------------------------------------------------------|--|--|--|--|--|
|                  | löscht den Index. Der Abschluss dieses Vorgangs kann |  |  |  |  |  |
|                  | einige Minuten dauern. Aggregatservices müssen       |  |  |  |  |  |
|                  | beendet werden, damit verschiedene                   |  |  |  |  |  |
|                  | Administrationsverfahren durchgeführt werden können. |  |  |  |  |  |
| 🙆 Toggle Service | Wechselt den Servicestatus zwischen offline und      |  |  |  |  |  |
|                  | online. Nur Daten des Onlineservices werden während  |  |  |  |  |  |
|                  | der Aggregation abgerufen.                           |  |  |  |  |  |

Die Abschnittsliste "Services aggregieren" hat folgende Spalten.

| Spalte  | Beschreibung                                                                                                    |
|---------|----------------------------------------------------------------------------------------------------|
| Adresse | Gibt die Serviceadresse an.                                                                                                    |
| Port    | <ul> <li>Gibt den Port, den der Service abhört, an. Die Standardports sind:</li> <li>50001 für Protokollsammlung</li> <li>50002 für Log Decoder</li> <li>50003 für Broker</li> <li>50004 für Decoder</li> <li>50005 für Concentrators</li> <li>50007 für andere Services</li> </ul>                                                                      |
| Rate    | Gibt die Anzahl der Metadatenobjekte an, die pro Sekunde in die Datenbank<br>geschrieben werden. Werte sind gleitende Durchschnittswerte für Stichproben<br>über eine kurze Zeitdauer (10 Sekunden). Nachdem die Erfassung beendet<br>wurde, wird dieser Wert auf <b>0</b> zurückgesetzt.                                                                |
| Max     | Gibt die maximale Anzahl der Metadatenobjekte an, die seit Beginn der<br>Erfassung pro Sekunde in die Datenbank geschrieben wurden. Werte sind<br>gleitende Durchschnittswerte für Stichproben über eine kurze Zeitdauer (10<br>Sekunden). Nachdem die Erfassung beendet wurde, zeigt <b>Max.</b> weiterhin den<br>Maximalwert während der Erfassung an. |

| Spalte                  | Beschreibung                                                                                                    |
|-------------------------|----------------------------------------------------------------------------------------------------|
| Hinter                  | Gibt die Anzahl der Sitzungen für den Service an, die aggregiert werden müssen.                                                                                                    |
| Sammlung                | Nur für Broker: Gibt die Sammlung an, die ausgewählt wurde, als der Archiver-<br>Workbench-Service dem Abschnitt Services aggregieren hinzugefügt wurde.                                                                                                    |
| Metafelder              | Nur für Concentrators: Gibt die Metadatentypen an, die vom Aggregatservice abgerufen werden.                                                                                                    |
| Filter                  | Nur für Concentrators: Gibt alle Filter an, die auf Metadaten, die vom<br>Aggregatservice abgerufen werden, angewandt werden.                                                                                                    |
| Enthaltene<br>Metadaten | Nur für Concentrators: Gibt die Anzahl der Metadatentypen an, die der Aggregationsservice umfasst.                                                                                                    |
| Gruppiert               | Gibt an, ob ein Aggregatservice Teil einer Gruppe ist.                                                                                                    |
| Status                  | <ul> <li>Zeigt den aktuellen Servicestatus an.</li> <li>online = verfügbar zur Bereitstellung von Daten, für das Abrufen durch einen Broker oder Concentrator</li> <li>offline = nicht verfügbar zur Bereitstellung von Daten für das Abrufen durch einen Broker oder Concentrator</li> <li>beim Abrufen = Daten werden für das Abrufen durch einen Broker oder Concentrator bereitgestellt</li> </ul> |

#### Abschnitt "Systemkonfiguration"

Im Abschnitt "Systemkonfiguration" wird die Servicekonfiguration eines Services verwaltet. Wenn ein Service zum ersten Mal hinzugefügt wird, sind Standardwerte wirksam. Sie können diese Werte bearbeiten, um die Performance zu verbessern.

| System Configuration |              |  |
|----------------------|--------------|--|
| Name                 | Config Value |  |
| Compression          | 0            |  |
| Port                 | 50005        |  |
| SSL FIPS Mode        |              |  |
| SSL Port             | 56005        |  |
| Stat Update Interval | 1000         |  |
| Threads              | 20           |  |
|                      |              |  |

Der Abschnitt Systemkonfiguration enthält diese Parameter.

| Parameter      | Beschreibung                                                                                                    |  |  |
|----------------|----------------------------------------------------------------------------------------------------|--|--|
| Komprimierung  | Die Mindestanzahl Byte, die pro Antwort vor der<br>Komprimierung übertragen werden muss. Die Einstellung<br><b>0</b> deaktiviert die Komprimierung. Der Standardwert ist <b>0</b> .<br>Eine Veränderung des Werts ist sofort für alle<br>nachfolgenden Verbindungen wirksam.  |  |  |
| Port           | <ul> <li>Der Port, den der Service überwacht. Die Standardports sind:</li> <li>50001 für Protokollsammlung</li> <li>50002 für Log Decoder</li> <li>50003 für Broker</li> <li>50004 für Decoder</li> <li>50005 für Concentrators</li> <li>50007 für andere Services</li> </ul> |  |  |
| SSL FIPS-Modus | Sofern aktiviert (ein), wird die Sicherheit der<br>Datenübertragung durch Verschlüsselung der<br>Informationen und Bereitstellen der Authentifizierung mit<br>SSL-Zertifikaten gemanagt. Der Standardwert ist <b>Aus</b> .                                                    |  |  |

| Parameter                         | Beschreibung                                                                                                    |
|-----------------------------------|----------------------------------------------------------------------------------------------------|
| SSL-Port                          | Gibt den SSL-Port an.                                                                                                    |
| Statistikaktualisierungsintervall | Die Anzahl der Millisekunden zwischen<br>Statistikaktualisierungen auf dem System. Niedrigere<br>Zahlen führen zu häufigeren Aktualisierungen und können<br>andere Prozesse verlangsamen. Der Standardwert<br>ist <b>1000</b> .<br>Eine Änderung des Werts ist sofort wirksam. |
| Threads                           | Die Anzahl der Threads im Threadpool für die<br>Verarbeitung eingehender Anforderungen. Bei der<br>Einstellung <b>0</b> wird es vom System entschieden. Der<br>Standardwert ist <b>15</b> .<br>Die Änderung wirkt sich beim Serviceneustart aus.                               |

# Abschnitt Aggregationskonfiguration

Der Abschnitt "Aggregationskonfiguration" enthält Konfigurationseinstellungen, die verschiedene Aspekte des Aggregatprozesses beeinflussen. Wenn Sie auf **Anwenden** klicken, werden die Änderungen gespeichert, jedoch werden nicht alle Einstellungen sofort wirksam. Die Tabellen für Aggregationseinstellungen und Service-Heartbeat liefern weitere Details.

Achtung: Ändern Sie keine dieser Einstellungen, wenn Sie nicht durch die Entwickler oder das Team des Kundensupports angeleitet werden. Wenden Sie sich bei Fragen an den Kundensupport, bevor Sie eine dieser Einstellungen bearbeiten.

| Aggregation Configuration |              |  |  |
|---------------------------|--------------|--|--|
| Name                      | Config Value |  |  |
| ∃ Aggregation Settings    |              |  |  |
| Aggregate Autostart       |              |  |  |
| Aggregate Hours           | 0            |  |  |
| Aggregate Interval        | 60000        |  |  |
| Aggregate Max Sessions    | 25000000     |  |  |
| ∃ Service Heartbeat       |              |  |  |
| Heartbeat Error Restart   | 300          |  |  |
| Heartbeat Next Attempt    | 60           |  |  |
| Heartbeat No Response     | 180          |  |  |
|                           |              |  |  |

# Aggregationseinstellungen

| Einstellung                     | Beschreibung                                                                                                    |
|---------------------------------|----------------------------------------------------------------------------------------------------|
| Autom. Start der<br>Aggregation | Option zum automatischen Start der Aggregation bei jedem Start des<br>Broker oder Concentrator. Aktiviert bedeutet "ja", deaktiviert<br>bedeutet "nein". Diese Änderung wird sofort wirksam. |

| Einstellung                       | Beschreibung                                                                                                    |
|-----------------------------------|----------------------------------------------------------------------------------------------------|
| Stunden für<br>Aggregation        | <ul> <li>Die Anzahl der zurückliegenden Stunden für alle Services, die der<br/>Concentrator oder Broker am Anfang der Aggregation<br/>wiederherzustellen versucht. Diese Änderung wird sofort wirksam.</li> <li>Wenn der Wert auf 0 gesetzt ist, startet die Aggregation für jeden<br/>Service beim letzten Stoppzeitpunkt, unabhängig von der Anzahl<br/>der zurückliegenden Stunden.</li> <li>Handelt es sich bei dem Wert um eine positive ganze Zahl, ruft<br/>der Concentrator oder Broker nur Sitzungen ab, die kürzer sind als<br/>die Anzahl der zurückliegenden Stunden sind.</li> <li>Wenn die aktuelle Sitzung eines Services beispielsweise mehr als 10<br/>Stunden nach der letzten Sitzung stattfindet, geschieht bei diesen<br/>beiden Werten für "Stunden für Aggregation" Folgendes:</li> <li>Bei einem Wert von 12 beginnt der Concentrator oder Broker da<br/>an abzurufen, wo er aufgehört hatte.</li> <li>Bei einem Wert von 4 werden alle Sitzungen mit zwischen 5 und<br/>10 zurückliegende Stunden übersprungen und der Concentrator<br/>oder Broker nimmt das Abrufen jener Sitzung auf, die einen Wert<br/>von 4 zurückliegende Stunden hat.</li> </ul> |
| Aggregationsintervall             | Die Anzahl an Millisekunden zwischen Serviceaggregationsrunden.<br>Alle vom Broker oder Concentrator verwalteten Services fordern<br>zusätzliche Sitzungsrunden und zu aggregierende Metadaten an.<br>Wenn ein Broker oder Concentrator noch beim Abrufen der vorherige<br>Datenrunde ist, kann er bis zum Schluss keine weiteren Daten mehr<br>anfordern. Die Änderung wird sofort wirksam.                                                                                                    |
| Max. Sitzungen für<br>Aggregation | Die maximale Anzahl an Sitzungen, die der Broker oder<br>Concentrator in einer festgelegten Datenaggregationsrunde anfordert.<br>Die Änderung wird nach einem Neustart wirksam.                                                                                                    |

Service-Heartbeat

Bei der Kommunikation mit jedem Aggregatservice überwachen Broker und Concentrators den Servicetakt. Diese Parameter legen das Timing des ersten Versuchs, nach einer Fehlermeldung erneut eine Verbindung zu einem Service herzustellen, des nächsten Versuchs zur Wiederherstellung einer Verbindung und des Offlinenehmens des Services nach einem Verbindungsfehler fest.

| Einstellung                       | Beschreibung                                                                                                    |
|-----------------------------------|----------------------------------------------------------------------------------------------------|
| Heartbeat-<br>Fehler<br>Neustart  | Nachdem ein Heartbeat-Fehler bei einem Aggregationsservice erkannt<br>wurde, wird die Anzahl der Sekunden angegeben, die ein Broker oder<br>Concentrator warten muss, bevor ein Versuch zur Wiederherstellung der<br>Verbindung mit dem Service unternommen wird.                                                                            |
| Nächster<br>Heartbeat-<br>Versuch | Nach einem fehlgeschlagenen Versuch zur erneuten Herstellung einer<br>Verbindung zu einem Aggregatservice wird die Anzahl der Sekunden<br>angegeben, die ein Broker oder Concentrator warten muss, bevor ein weiterer<br>Versuch zur Wiederherstellung der Verbindung mit dem Service<br>unternommen wird. Die Änderung wird sofort wirksam. |
| Keine<br>Heartbeat-<br>Antwort    | Wenn die Verbindung mit einem nicht reagierenden Service nicht<br>wiederhergestellt werden kann, wird die Anzahl der Sekunden angegeben, die<br>der Broker oder Concentrator warten muss, bevor er den nicht reagierenden<br>Service offline setzt. Die Änderung wird sofort wirksam.                                                        |

Klicken Sie beim Bearbeiten von Parametern in der Registerkarte Allgemein auf **Anwenden**, um die Änderungen zu speichern.

# Ansicht "Services-System" - Broker oder Concentrator

In der Ansicht "Services-System" werden Informationen angezeigt, die für Broker und Concentrators spezifisch sind.

Die in dieser Ansicht angezeigten Informationen sind für alle Core-Servicetypen gleich, einige Optionen in der Symbolleiste sind jedoch nur für Broker und Concentrators relevant.

# RolleZielSieheAdministratorStarten und Beenden Sie die<br/>Aggregation<br/>Einen Aggregatservice hinzufügen,<br/>bearbeiten, löschen und umschaltenAnsicht "Services-System" -<br/>Broker oder ConcentratorAdministratorSystemkonfiguration verwaltenAnsicht "Services-System" -<br/>Broker oder Concentrator

# Was möchten Sie tun?

# Verwandte Themen

- Grundlagen zu Broker und Concentrator
- Broker- und Concentrator-Konfiguration

## Ansicht "Services-System"

Sie können auf diese Ansicht zugreifen, indem Sie wie folgt vorgehen:

- 1. Wählen Sie im Hauptmenü die Optionen ADMIN > Services aus.
- 2. Wählen Sie einen Concentrator oder Broker aus und wählen Sie dann <sup>Sie</sup> ≥ Ansicht > System aus.

Die Ansicht "System" für den ausgewählten Concentrator oder Broker wird angezeigt.

| RSA RESPO                                                                                                    | ND INVESTI           | GATE MONITOR CON                | FIGURE ADMIN                                                                                                    |               |                              | 🎐 🔔   இ admin ⊚ 👩               |
|----------------------------------------------------------------------------------------------------|----------------------|---------------------------------|----------------------------------------------------------------------------------------------------|---------------|------------------------------|---------------------------------|
| HOSTS                                                                                                    |                      |                                 |                                                                                                    |               |                              |                                 |
| Å Change Sen                                                                                                    | vice   📧 Broker      | System ⊚                        |                                                                                                    |               |                              |                                 |
| 🕞 Start Aggreg                                                                                                    | gation 💿 Stop Aggre  | egation 📲 Host Tasks 🖞 Shutdown | service 🖞 Shutdown Appliance Service 🖞 Reb                                                                                             | oot           |                              |                                 |
| Duchan                                                                                                    |                      |                                 |                                                                                                    | A             | Consider to former them      | A                               |
| Broker Se                                                                                                    | rvice informati      | on                              |                                                                                                    | Appliance     | Service Information          |                                 |
| Name                                                                                                    | NWAPPLIANCE7952      | (Broker)                        |                                                                                                    | Name          | NWAPPLIANCE7952 (Host)       |                                 |
| Version                                                                                                    | 11.0.0.0 (Rev null)  |                                 |                                                                                                    | Version       | 11.0.0.0 (Rev null)          |                                 |
| Memory Usage                                                                                                    | 35324 KB (0.11% of 3 | 32176 MB)                       |                                                                                                    | Memory Usage  | 22764 KB (0.07% of 32176 MB) |                                 |
| CPU                                                                                                    | 0%                   |                                 |                                                                                                    | CPU           | 0%                           |                                 |
| Running Since                                                                                                    | 2017-Jul-19 05:14:00 |                                 |                                                                                                    | Running Since | 2017-Jul-19 05:14:00         |                                 |
| Uptime                                                                                                    | 1 day 45 minutes 22  | seconds                         |                                                                                                    | Uptime        | 1 day 45 minutes 22 seconds  |                                 |
| Current Time                                                                                                    | 2017-Jul-20 05:59:22 |                                 |                                                                                                    | Current Time  | 2017-Jul-20 05:59:22         |                                 |
|                                                                                                    |                      |                                 |                                                                                                    |               |                              |                                 |
| Broker Us                                                                                                    | er Information       |                                 |                                                                                                    | Host User     | Information                  |                                 |
| Name                                                                                                    | admin                |                                 |                                                                                                    | Name          | admin                        |                                 |
| Groups                                                                                                    | Administrators       |                                 |                                                                                                    | Groups        | Administrators               |                                 |
| Roles aggregate concentrator manage, connections manage, index manage, logs manage,<br>subcontent, sids manage, sube mata, sub-packets, services manage, storedproc.execute,<br>storedproc.manage, syx.manage, users.manage |                      | Roles                           | appliance.manage, connections.manage, logs.manage, services.manage,<br>storedproc.execute, storedproc.manage, sys.manage, users.manage |               |                              |                                 |
| License In                                                                                                    | formation            |                                 |                                                                                                    |               |                              |                                 |
| Service ID                                                                                                    | e2b516b4-2768-444    | b-b3a7-384e568b578c             |                                                                                                    |               |                              |                                 |
| Product<br>Licensed                                                                                                    | smcBroker            |                                 |                                                                                                    |               |                              |                                 |
| Туре                                                                                                    | Permanent            |                                 |                                                                                                    |               |                              |                                 |
| Start Date                                                                                                    | 2016-01-28 00:00:00  |                                 |                                                                                                    |               |                              |                                 |
|                                                                                                    |                      |                                 |                                                                                                    |               |                              |                                 |
| Session Ir                                                                                                    | nformation           |                                 |                                                                                                    |               |                              |                                 |
| Session                                                                                                    |                      | User                            | IP Address                                                                                                    |               | Login Time ~                 | Active Queries                  |
|                                                                                                    |                      |                                 |                                                                                                    |               |                              |                                 |
|                                                                                                    |                      |                                 |                                                                                                    |               |                              |                                 |
|                                                                                                    |                      |                                 |                                                                                                    |               |                              |                                 |
|                                                                                                    |                      |                                 |                                                                                                    |               |                              |                                 |
| 4                                                                                                    |                      |                                 |                                                                                                    |               |                              | -                               |
| RSA   NET                                                                                                    | WITNESS SUITE        |                                 |                                                                                                    |               |                              | 11.0.0.0-170709005430.1.9127d8d |

In der folgenden Abbildung ist ein Beispiel der Symbolleiste für einen Broker oder Concentrator gezeigt.

| HOSTS SERV          | VICES EVENT SO   |              |                    |                  |              |          |
|---------------------|------------------|--------------|--------------------|------------------|--------------|----------|
| 🚠 Change Service    | 🗈 Broker   Sys   | tem 🍥        |                    |                  |              |          |
| • Start Aggregation | Stop Aggregation | 层 Host Tasks | 😃 Shutdown Service | 😃 Shutdown Appli | ance Service | 😃 Reboot |

Die Optionen Hostaufgaben, Service herunterfahren, Appliance-Service herunterfahren (oder Appliance herunterfahren) und Neustart sind für alle Services verfügbar und werden unter **Ansicht Services-System** im *Leitfaden für die ersten Schritte mit Hosts und Services* beschrieben.

In dieser Tabelle werden die Symbolleistenoptionen beschrieben, die nur für einen a Concentrator oder Broker gelten. Beide Schaltflächen sind erst verfügbar, wenn Aggregatorservices konfiguriert wurden und Daten verarbeiten.

| Aktion                 | Beschreibung                                                                                                    |
|------------------------|----------------------------------------------------------------------------------------------------|
| Aggregation<br>starten | Startet die Aggregation von Daten, die auf einem Concentrator oder Decoder<br>verarbeitet werden, der als Aggregationsservice für den ausgewählten Broker<br>oder Concentrator konfiguriert wurde. Die Schaltfläche Aggregation starten ist<br>nur verfügbar, wenn Aggregatorservices konfiguriert wurden und Daten<br>verarbeiten. |

| Aktion      | Beschreibung                                                                |
|-------------|-----------------------------------------------------------------------------|
|             | Beendet die Aggregation von Daten, die auf einem Concentrator oder Decoder  |
| Aggregation | verarbeitet werden, der als Aggregationsservice für den ausgewählten Broker |
| beenden     | oder Concentrator konfiguriert wurde. Die Schaltfläche Aggregation beenden  |
|             | ist nur verfügbar, wenn die Aggregation ausgeführt wird.                    |